# Unica - Detector de movimiento con interruptor 10A conectado

Manual del usuario del dispositivo

Información sobre las características y las funciones de los dispositivos 11/2022

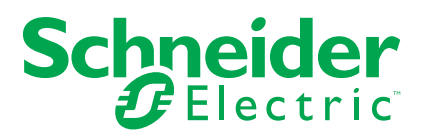

# Información legal

La marca Schneider Electric y cualquier otra marca comercial de Schneider Electric SE y sus filiales mencionadas en esta guía son propiedad de Schneider Electric SE o sus filiales. Todas las otras marcas pueden ser marcas comerciales de sus respectivos propietarios. Esta guía y su contenido están protegidos por las leyes de copyright aplicables, y se proporcionan exclusivamente a título informativo. Ninguna parte de este manual puede ser reproducida o transmitida de cualquier forma o por cualquier medio (electrónico, mecánico, fotocopia, grabación u otro), para ningún propósito, sin el permiso previo por escrito de Schneider Electric.

Schneider Electric no concede ningún derecho o licencia para el uso comercial de la guía o su contenido, excepto por una licencia no exclusiva y personal para consultarla "tal cual".

La instalación, utilización, mantenimiento y reparación de los productos y equipos de Schneider Electric la debe realizar solo personal cualificado.

Debido a la evolución de las normativas, especificaciones y diseños con el tiempo, la información contenida en esta guía puede estar sujeta a cambios sin previo aviso.

En la medida permitida por la ley aplicable, Schneider Electric y sus filiales no asumen ninguna responsabilidad u obligación por cualquier error u omisión en el contenido informativo de este material o por las consecuencias derivadas o resultantes del uso de la información contenida en el presente documento.

# Tabla de contenido

| Información de seguridad                                   | 4  |
|------------------------------------------------------------|----|
| Unica - Detector de movimiento con interruptor 10A         |    |
| conectado                                                  | 5  |
| Por su seguridad                                           | 5  |
| Acerca del dispositivo                                     | 5  |
| Instalación del dispositivo                                | 6  |
| Emparejamiento del dispositivo                             | 6  |
| Emparejamiento manual del dispositivo                      | 6  |
| Emparejamiento del dispositivo con el escaneo automático   | 8  |
| Configuración del dispositivo                              | 9  |
| Cambio del icono del dispositivo                           | 9  |
| Cambio de nombre del dispositivo                           | 10 |
| Cambio de ubicación del dispositivo                        | 10 |
| Eliminación del dispositivo                                | 11 |
| Restablecimiento del dispositivo                           | 11 |
| Uso del dispositivo                                        | 12 |
| Encendido/apagado manual del dispositivo                   | 12 |
| Encendido y apagado del dispositivo mediante la aplicación | 12 |
| Creación de una programación                               | 13 |
| Ajustes del interruptor del detector de movimiento         | 14 |
| Creación de un momento                                     | 15 |
| Creación de una automatización                             |    |
| Indicación LED                                             | 22 |
| Solución de problemas                                      | 23 |
| Datos técnicos                                             | 23 |
| Cumplimiento                                               | 25 |
| Información de cumplimiento de productos Green Premium     | 25 |
| Marcas comerciales                                         | 25 |
|                                                            |    |

# Información de seguridad

#### Información importante

Lea estas instrucciones con atención y observe el equipo para familiarizarse con el dispositivo antes de su instalación, puesta en marcha, reparación o mantenimiento. Es probable que los siguientes mensajes especiales aparezcan a lo largo del presente manual o en el equipo para advertirle sobre posibles peligros o llamar su atención con el propósito de proporcionarle información que aclare o simplifique un procedimiento.

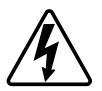

Si se añade uno de estos símbolos a las etiquetas de seguridad «Peligro» o «Advertencia», se está indicando la existencia de un peligro eléctrico que podría provocar lesiones personales en caso de no seguir las instrucciones.

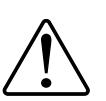

Este es el símbolo de alerta de seguridad y se utiliza para avisarle sobre posibles peligros de lesiones personales. Acate todos los mensajes de seguridad que acompañen este símbolo para evitar posibles lesiones o la muerte.

## 

**PELIGRO** Indica una situación peligrosa que, si no se evita, **resultará en** muerte o lesiones graves.

Si no se siguen estas instrucciones, se producirán lesiones graves o la muerte.

# 

**ADVERTENCIA** Indica una situación peligrosa que, si no se evita, **podría resultar en** muerte o lesiones graves.

# **A**ATENCIÓN

**ATENCIÓN** Indica una situación peligrosa que, si no se evita, **podría resultar en** lesión leve o moderada.

# **AVISO**

AVISO se utiliza para abordar prácticas no relacionadas con las lesiones físicas.

# Unica - Detector de movimiento con interruptor 10A conectado

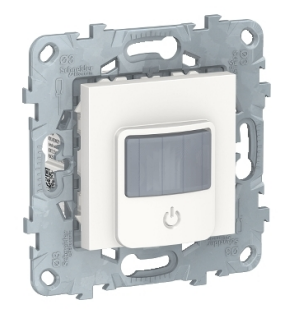

#### NU5526xx

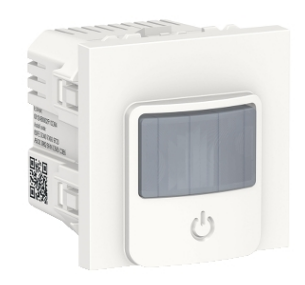

NU3526xx

## Por su seguridad

## ▲ PELIGRO

#### PELIGRO DE DESCARGA ELÉCTRICA, EXPLOSIÓN O ARCO ELÉCTRICO

La instalación eléctrica solo deben realizarla profesionales cualificados de forma segura. Los profesionales capacitados deben demostrar un amplio conocimiento en las siguientes áreas:

- Conexión a redes de instalación.
- Conexión de varios dispositivos eléctricos.
- Tendido de cables eléctricos.
- Normas de seguridad, normativas y reglamentos locales sobre cableado.

# Si no se siguen estas instrucciones, se producirán lesiones graves o la muerte.

## Acerca del dispositivo

El detector de movimiento con interruptor 10A conectado (en adelante denominado interruptor del detector de movimiento) detecta fuentes de calor en movimiento (p. ej., personas) y puede activar cargas óhmicas, inductivas o capacitivas durante un tiempo de sobrecarrera ajustable.

### **Opciones de control**

**Control de hogar:** Para controlar el detector de movimiento a través de la aplicación Wiser necesitará la Gateway Wiser.

**Control de habitación:** Para controlar el detector de movimiento con otros dispositivos Wiser, se puede vincular con otros dispositivos Wiser dentro de la misma red Zigbee.

**Funcionamiento directo:** el detector de movimiento se puede controlar en cualquier momento directamente desde el propio dispositivo. También puede conectar un número ilimitado de pulsadores mecánicos.

## **Funciones**

- Alcance de detección
- · Modo automático, funcionamiento manual.

## Instalación del dispositivo

Consulte las instrucciones de instalación suministradas con este producto.

Consulte Detector de movimiento con interruptor 10A conectado.

# Emparejamiento del dispositivo

Mediante la aplicación Wiser, vincule su dispositivo con el **Gateway/Hub** para acceder y controlar el dispositivo. Puede añadir el dispositivo manualmente o realizar un escaneo automático para emparejarlo.

## Emparejamiento manual del dispositivo

Para emparejar el dispositivo manualmente:

- 1. En la página de inicio, puntee + .
- 2. Puntee 🖵 y seleccione Wiser Hub .

- 3. Seleccione una opción para agregar el dispositivo (A):
  - Añadir dispositivo con código de instalación
  - Añadir dispositivo sin código de instalación

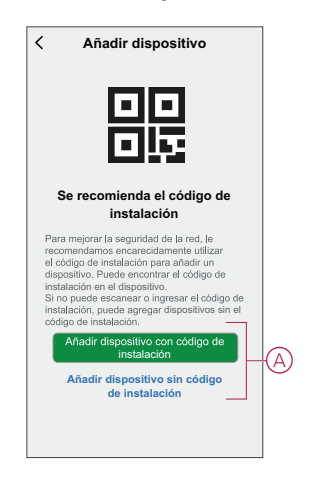

**SUGERENCIA:** Se recomienda encarecidamente añadir el dispositivo con el código de instalación.

- Para emparejar el dispositivo con un código de instalación, toque Agregar dispositivo con código de instalación para mostrar el menú desplegable. Seleccione cualquiera de las opciones (B):
  - Digitalizar código de instalación: puede escanear el dispositivo para buscar el código de instalación.
  - Introducir el código de instalación manualmente: Puede introducir manualmente el código de instalación desde el dispositivo

Después de emparejar el dispositivo con el código de instalación, continúe con el **Paso 6**.

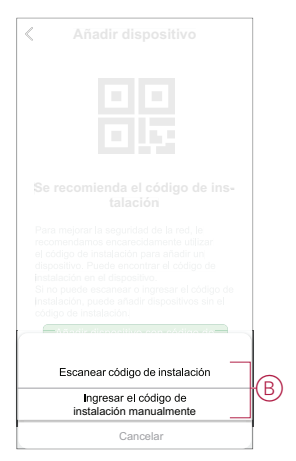

- 5. Para emparejar el dispositivo sin el código de instalación, toque **Agregar** dispositivo sin el código de instalación.
- 6. Pulse brevemente el pulsador del dispositivo tres veces (< 0,5 s).

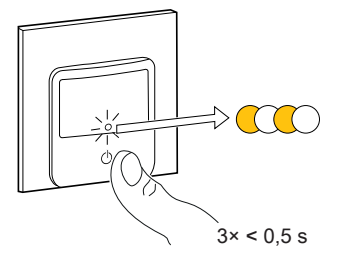

El LED parpadea en color ámbar.

7. En la aplicación, seleccione **Confirmar que el LED parpadea en ámbar** y toque en **Iniciar configuración** (C).

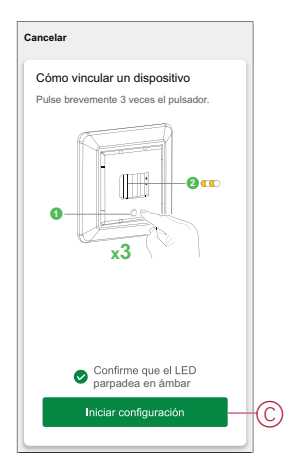

8. Después de unos segundos, un LED verde permanente indica que el dispositivo se ha emparejado correctamente con el **Gateway/Hub**.

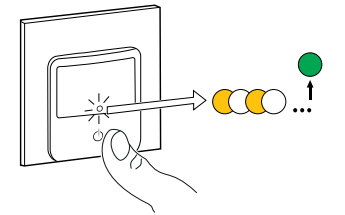

9. Pulse Terminado cuando el enlace se realice correctamente.

#### Emparejamiento del dispositivo con el escaneo automático

Al emparejar el dispositivo con el escaneo automático, se detecta automáticamente el dispositivo cuando se active el dispositivo correspondiente. Para emparejar el dispositivo:

- 1. En la página Inicio, puntee + .
- 2. Pulse Auto scan y pulse Confirm.
- 3. Si tiene varios hubs, ejecute el paso 4 o continúe con el paso 5.
- 4. Pulse **Seleccionar gateway** y seleccione el Gateway Wiser en el menú desplegable.
- 5. Pulse brevemente el pulsador tres veces (< 0,5 s).

#### NOTA:

- El LED parpadea en color ámbar.
- Espere unos segundos hasta que finalice la búsqueda del dispositivo.

**SUGERENCIA:** Si desea vincular varios dispositivos a la vez, realice el paso 5 en cada dispositivo y espere unos segundos.

6. Pulse Siguiente (A) y seleccione Interruptor del sensor de movimiento.

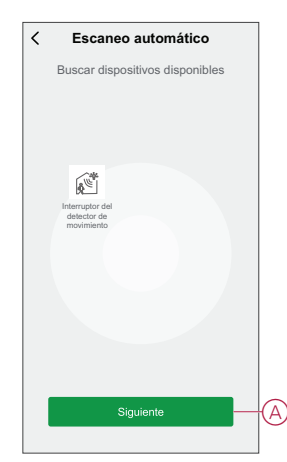

7. Pulse Terminado cuando el enlace se realice correctamente.

## Configuración del dispositivo

### Cambio del icono del dispositivo

Puede cambiar el icono del dispositivo usando la aplicación Wiser.

- 1. En la página de inicio, seleccione el dispositivo para el que desea cambiar el icono.
- 2. En la esquina superior derecha de la pantalla, puntee
- 3. Puntee la edición 🗹 junto al nombre del dispositivo.
- 4. Pulse Icono para ver el menú.
- 5. En el menú desplegable, seleccione una de las siguientes opciones (A) para cambiar el icono del dispositivo:
  - Tomar foto: le permite hacer clic en una fotografía de la cámara móvil.
  - Seleccione en la Biblioteca de iconos: le permite seleccionar un icono de la biblioteca de aplicaciones.
  - Seleccione desde Álbum: le permite seleccionar una fotografía desde la galería móvil.

| <                                  |    |   |
|------------------------------------|----|---|
|                                    |    |   |
|                                    |    |   |
|                                    |    |   |
|                                    |    |   |
|                                    |    |   |
|                                    |    |   |
|                                    |    |   |
|                                    |    |   |
| Tomar foto                         |    |   |
| Seleccionar de la librería de icon | os | Œ |
| Seleccionar del álbum              |    |   |
| Cancelar                           |    |   |

## Cambio de nombre del dispositivo

Puede cambiar el nombre del dispositivo usando la aplicación Wiser.

- 1. En la página Inicio, seleccione el dispositivo cuyo nombre desea cambiar.
- 2. En la esquina superior derecha de la pantalla, pulse
- 3. Pulse Editar *L* junto al nombre del dispositivo.
- 4. Pulse **Nombre**, introduzca el nuevo nombre (A) y, a continuación, pulse **Guardar**.

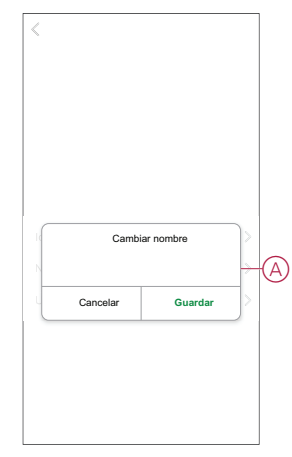

## Cambio de ubicación del dispositivo

Puede cambiar la ubicación del dispositivo usando la aplicación Wiser.

- 1. En la página de inicio , seleccione el dispositivo para el que desea cambiar la ubicación.
- 2. En la esquina superior derecha de la pantalla, puntee
- 3. Pulse Editar *i* junto al nombre del dispositivo.
- 4. Pulse Ubicación.
- 5. Seleccione la ubicación deseada de la lista (A) y, a continuación, puntee **Guardar**.

| Sala de estar O Dormitorio principal O Cocina O Comedor O Despacho O Habitación de los niños O | < Localización del<br>dispositivo | Guardar |   |
|------------------------------------------------------------------------------------------------|-----------------------------------|---------|---|
| Domitorio principal O<br>Cocina O<br>Comedor O<br>Despacho O<br>Habitación de los niños O      | Sala de estar                     | 0       |   |
| Cocina O<br>Comedor O<br>Despacho O<br>Habitación de los niños O                               | Dormitorio principal              | 0       |   |
| Comedor O<br>Despacho O<br>Habitación de los niños O                                           | Cocina                            | 0       | a |
| Despacho O<br>Habitación de los niños                                                          | Comedor                           | 0       | Y |
| Habitación de los niños                                                                        | Despacho                          | 0       |   |
|                                                                                                | Habitación de los niños           | 0       |   |
|                                                                                                |                                   |         |   |
|                                                                                                |                                   |         |   |
|                                                                                                |                                   |         |   |
|                                                                                                |                                   |         |   |
|                                                                                                |                                   |         |   |

# Eliminación del dispositivo

Con la aplicación Wiser, puede eliminar un dispositivo de la lista de dispositivos. Para retirar el dispositivo:

- 1. En la página Inicio, toque Todos los dispositivos > Interruptor del detector de movimiento.
- 2. Puntee para ver más detalles.
- Toque en eliminar y restablecer el dispositivo a los valores de fábrica (A).

| Interruptor del detector<br>de movimiento<br>Habitación: Sala de estar           Información del dispositivo           Momento y automatización           Orese           Preguntas frecuentes y comentarios           Añadir a la pantalla de home           Compobar la actualización<br>del firmware           Elia atema ventor.>           Eliminar y restablecer dispositivo a<br>los valores de fábrica | < Más                                                                  |         |
|----------------------------------------------------------------------------------------------------|------------------------------------------------------------------------|---------|
| Información del dispositivo > Momento y automatización > Cotes Preguntas frecuentes y comentarios > Añadir a la pantalla de home > Comprobar la actualización Esta altena version.> Esta altena y restablecer dispositivo a                                                                                                    | Interruptor del detector<br>de movimiento<br>Habitación: Sala de estar | ∠>      |
| Momento y automatización     >       Orres     >       Preguntas frecuentes y comentarios     >       Añadir a la pantalla de home     >       Comprobar la actualización del firmware     Esta ultras vestos.>       Elíminar y restablecer dispositivo a los valores de fábrica                                                                                                    | Información del dispositivo                                            | >       |
| Otres           Preguntas frecuentes y comentarios           Añadir a la pantalla de home           Comprobar la actualización<br>del firmware           Elíminar y restablecer dispositivo a<br>los valores de fábrica                                                                                                    | Momento y automatización                                               | >       |
| Preguntas frecuentes y comentarios > Afiadir a la pantalla de home > Comprobar la actualización es la altena versión > Comprobar la actualización es la altena versión > Eliminar y restablecer dispositivo a los valores de fábrica                                                                                                    | Otros                                                                  |         |
| Añadir a la pantalla de home > Comprobar la actualización Es la altima versión.> El firminar y restablecer dispositivo a los valores de fábrica                                                                                                    | Preguntas frecuentes y comentarios                                     | >       |
| Comprobar la actualización Es la última versión. ><br>del firmware                                                                                                    | Añadir a la pantalla de home                                           | >       |
| Eliminar y restablecer dispositivo a<br>los valores de fábrica                                                                                                    | Comprobar la actualización<br>del firmware                             | rsión.> |
|                                                                                                    | Eliminar y restablecer dispositivo a<br>los valores de fábrica         |         |
|                                                                                                    |                                                                        |         |
|                                                                                                    |                                                                        |         |
|                                                                                                    |                                                                        |         |

**SUGERENCIA:** También puede tocar de manera prolongada el **Interruptor del detector de movimiento** en la página de **Inicio** para eliminar el dispositivo.

**NOTA:** Al eliminar el dispositivo, este se restablecerá. Si aún sigue teniendo problemas con el restablecimiento, consulte Restablecimiento del dispositivo, página 11.

# Restablecimiento del dispositivo

Puede restablecer manualmente el dispositivo a los valores predeterminados de fábrica.

Para reiniciar el dispositivo:

- 1. Pulse brevemente el botón tres veces (< 0,5 s) y, a continuación, manténgalo pulsado una vez (>10 s).
- 2. Después de 10 s, el LED comienza a parpadear en rojo. En ese momento, suelte el botón.

El LED deja de parpadear cuando se restablece correctamente el dispositivo.

3. El interruptor del detector de movimiento se reinicia y parpadea en verde durante unos segundos.

NOTA: Después del restablecimiento, el LED se vuelve ámbar.

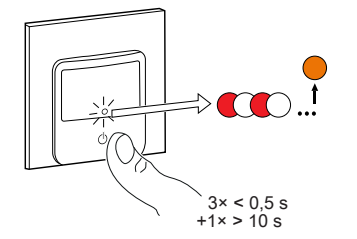

## Uso del dispositivo

El panel de control le permite activar y desactivar el detector de movimiento y controlar varios ajustes.

En la página **Inicio**, toque **Todos los dispositivos** > **Interruptor del detector de movimiento** para acceder al panel de control.

En la página del panel de control se ve lo siguiente:

- El estado actual del interruptor del detector de movimiento (A)
- Horario, página 13 (B)
- Ajustes, página 14 (C)

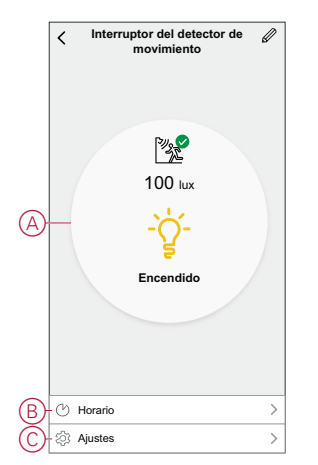

## Encendido/apagado manual del dispositivo

Puede encender/apagar el interruptor del detector de movimiento manualmente. Pulse brevemente el botón de encendido del dispositivo para encender/apagar el interruptor del detector de movimiento.

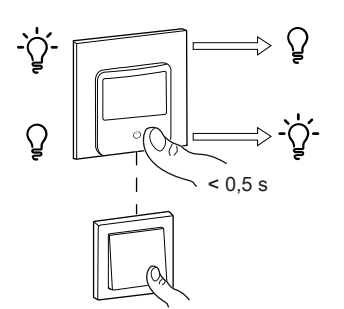

## Encendido y apagado del dispositivo mediante la aplicación

Mediante la aplicación Wiser, puede encender/apagar el dispositivo. Para encender/apagar el dispositivo: 1. En la página **Inicio**, toque el botón de encendido (A) para encender/apagar el interruptor del detector de movimiento.

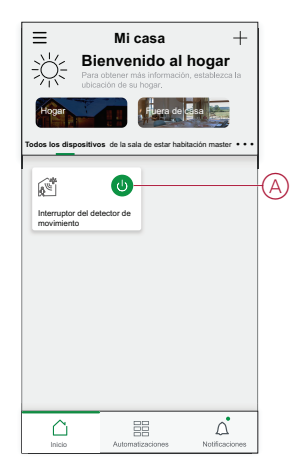

2. Alternativamente, puede navegar hasta el panel de , página 12 control del

dispositivo y tocar 🗧 para encender/apagar el interruptor del sensor de movimiento.

NOTA: El panel de control muestra el estado actual del dispositivo.

#### Creación de una programación

El interruptor del detector de movimiento puede controlarse y activarse según una programación. Una vez configurada la programación, el sistema seguirá la programación activa. Puede crear o modificar las programaciones en cualquier momento.

Para crear una planificación:

- 1. En la página Inicio, toque Todos los dispositivos > Interruptor del detector de movimiento.
- 2. Toque en **Programación > Añadir programación** para añadir una programación.
- 3. Ajuste la hora (A).
- 4. Toque **Repetir** (B) para seleccionar los días en los que desea establecer la programación.
- 5. Pulse el icono Nota (C), introduzca la nota y pulse Confirmar.
- 6. Pulse el interruptor (D) para activar la **notificación** de la programación. La aplicación enviará una notificación de que la tarea programada se ejecuta en el momento programado.

- 7. Toque Relé de movimiento (E) y seleccione una de las opciones:
  - Encendido: enciende el interruptor del sensor de movimiento en la hora programada
  - Apagado: Apaga el interruptor del sensor de movimiento a la hora programada

| < Añadir                                | programa<br>noraria                      | ción <sub>Guardar</sub>     |
|-----------------------------------------|------------------------------------------|-----------------------------|
| a. m.                                   | 05 59                                    |                             |
| p. m.                                   | 06 00                                    |                             |
|                                         | 07 01                                    |                             |
|                                         |                                          |                             |
| Repetir                                 |                                          | Una vez >                   |
| -Observaciones                          |                                          | >                           |
| - Notificación                          |                                          |                             |
| -Relé de movim                          | iento                                    | Encendido >                 |
| Nota: La programa<br>en la que se encue | ición funciona se<br>entra el dispositiv | igún la zona horaria<br>ro. |

8. Pulse Guardar.

#### Ajustes del interruptor del detector de movimiento

Con la aplicación Wiser puede gestionar los ajustes del interruptor.

Para acceder a los ajustes del interruptor del sensor de movimiento:

- 1. En la página Inicio, toque Todos los dispositivos > Interruptor del detector de movimiento.
- 2. En la página del panel de control del dispositivo, seleccione Ajustes.

#### Ajuste de sensibilidad

Con la aplicación Wiser puede determinar la sensibilidad del sensor (como alta, media, baja).

Toque Ajuste de sensibilidad y seleccione uno de los siguientes niveles (A):

- Alto
- Medio
- Baja sensibilidad

NOTA: El nivel de sensibilidad elevado detecta el más mínimo movimiento.

| K Ajustes               |   |
|-------------------------|---|
|                         |   |
|                         |   |
|                         |   |
|                         |   |
|                         |   |
|                         |   |
|                         |   |
| Ajustes de sensibilidad | ł |
| Alto                    | ø |
| Medio                   |   |
| Baja sensibilidad       |   |
| Cancelar                |   |

#### Retraso de la detección

Con la aplicación Wiser puede ajustar el tiempo de retraso de la detección.

Toque **Retraso de la detección** y seleccione la duración (B) o toque **Retraso de la detección personalizado** (C) para personalizar el tiempo de retraso de la detección.

| Ajustes                   |                |
|---------------------------|----------------|
|                           |                |
|                           |                |
|                           |                |
|                           |                |
|                           |                |
|                           |                |
| Retardo de detec          | ción           |
| 15 s                      | ø              |
| 30 s                      |                |
| 45 s                      |                |
| 1 min                     |                |
| Retraso de la detección p | ersonalizado — |
|                           |                |

#### Personalización de lux

Con la aplicación Wiser puede definir el valor umbral para rangos de lux (como muy oscuro, oscuro, brillante, muy brillante) del entorno. Así se evitará la falsa alarma causada por cambios en la intensidad de la luz.

Pulse **Umbral de Lux** y arrastre la barra de desplazamiento (D) para definir su valor de umbral y pulse **Guardar**.

- Nivel muy oscuro el valor de lux va de 1 lux a 100 lux
- Nivel oscuro el nivel de lux va de 6 a 300 lux
- Nivel brillante el nivel de lux va de 101 lux a 2000 lux

**NOTA:** El **Valor de lux actual** es el nivel de luz actual presente en el entorno medido por el sensor.

| < Ajustes                                |              |
|------------------------------------------|--------------|
|                                          |              |
|                                          |              |
|                                          |              |
|                                          |              |
|                                          |              |
|                                          |              |
|                                          |              |
| Personalización de lux                   |              |
| Valor de lux: 92 lux                     | 8            |
| 0 lux 250 lux 500 lux 750 lux<br>I I I I | 1000 lux<br> |
| Usar valor de lux actual                 |              |
| Cancelar O                               | k            |

#### Creación de un momento

Un momento le permite agrupar varias acciones que normalmente se realizan juntas. Mediante el uso de la aplicación Wiser, puede crear momentos en función de sus necesidades (como la noche de cine). Para crear un momento:

1. En la página **Inicio**, pulse

- 2. Vaya a Momento > + para crear un momento.
- 3. Toque **Editar nombre**, introduzca el nombre del momento (A) y toque **Guardar**.

**CONSEJO**: Puede elegir la imagen de portada que representa su momento pulsando  $\overleftarrow{\sim}$ .

| A | Cancelar<br>Editar nom<br>Acción | Ajust<br>mon | r nombre | Guardar |
|---|----------------------------------|--------------|----------|---------|
|   | Canc                             | elar         | Guardar  |         |

- 4. En la sección **Acción**, pulse en **Añadir tarea** (B) para abrir el menú emergente.
- En el menú Añadir tarea, puede realizar una o todas las acciones siguientes (C):
  - Ejecutar el dispositivo: seleccione los dispositivos que desee en un momento.
  - Seleccionar la automatización: seleccione la automatización que desee activar o desactivar.
  - Retraso: ajuste el tiempo de retraso.

NOTA: Puede añadir una o más acciones mediante  $\oplus$ .

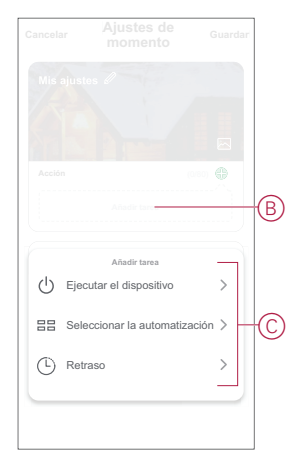

- 6. Toque Ejecutar el dispositivo > Interruptor del detector de movimiento > Relé de movimiento para seleccionar cualquiera de las funciones que desee añadir en este momento y pulse Guardar:
  - On Enciende el interruptor del sensor de movimiento \_
  - Off Desconexión del interruptor del sensor de movimiento

| Relé de movimiento Relé de movimiento Encendido Apagado | <      |                    |            |            |
|---------------------------------------------------------|--------|--------------------|------------|------------|
| Relé de movimiento<br>Encendido O<br>Apagado O          |        |                    |            |            |
| Relé de movimiento<br>Encendido O<br>Apagado O          |        |                    |            |            |
| Relé de movimiento Encendido Apagado                    |        |                    |            |            |
| Encendido O                                             |        | Relé de m          | novimiento |            |
| Apagado                                                 |        |                    |            |            |
|                                                         | E      | ncendido           |            | $\bigcirc$ |
|                                                         | E      | ncendido<br>pagado |            | 0          |
|                                                         | E<br>A | ncendido<br>pagado |            | 0          |
|                                                         | A      | ncendido<br>pagado |            | 0          |
|                                                         | A      | ncendido<br>pagado |            | 0          |

7. Una vez establecidas todas las acciones, toque Guardar.

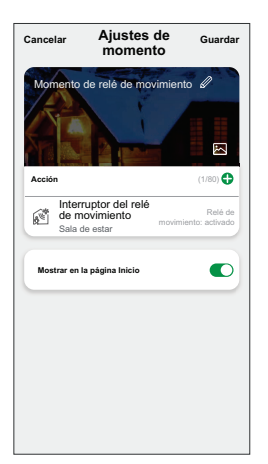

#### Edición de un momento

Para editar un momento:

- 1. En la ficha Moment, localice el momento que desea editar y puntee •••.
- 2. En la página Editar, puede puntear cada elemento (como atenuador, obturador, retraso, temperatura, etc.) para cambiar los ajustes.

#### SUGERENCIA:

Puede agregar una o más acciones usando igoplus .

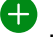

Para eliminar una acción existente, deslice cada elemento hacia la izquierda y puntee Eliminar.

#### Eliminación de un momento

Para eliminar un momento:

- 1. En la ficha Momento, localice el momento que desea eliminar y, a continuación, puntee •••.
- 2. Puntee Delete y Ok.

NOTA: Después de eliminar un momento, la acción del dispositivo ya no se puede activar.

### Creación de una automatización

Una automatización le permite agrupar varias acciones que normalmente se realizan juntas, que se activan automáticamente o a horas programadas. Al usar la aplicación Wiser, puede crear automatizaciones según sus necesidades. Para crear una automatización:

- 1. En la página **Inicio**, toque el
- 2. Vaya a Automatización > + para crear una automatización.
- 3. Pulse **Editar nombre**, introduzca el nombre de la automatización (A) y pulse **Guardar**.

**CONSEJO**: Puede elegir la imagen de portada que representa su automatización pulsando

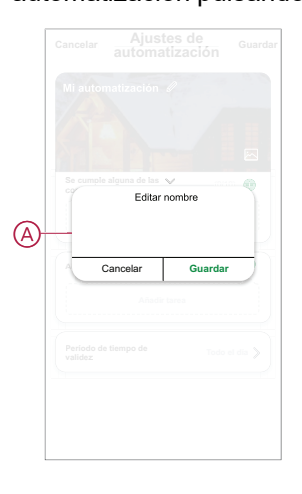

- 4. Pulse **Se cumple cualquier condición** para seleccionar cualquiera de los tipos de condición (B):
  - Se cumplen todas las condiciones: la automatización se activa cuando se cumplen todas las condiciones.
  - Se cumple cualquier condición: la automatización se activa cuando se cumple al menos una condición.

|       |                            | Guardar |
|-------|----------------------------|---------|
|       |                            |         |
|       |                            |         |
|       | alguna de las 💙 (01<br>ss  | •       |
|       |                            |         |
|       |                            |         |
|       |                            |         |
| Sel   | leccionar tipo de condició | in      |
| Se cu | Implen todas las condicio  | ones    |
| Se    | cumple cualquier condici   | ón      |
|       | Cancelar                   |         |

5. Pulse Añadir condición para mostrar el menú desplegable.

- 6. En el menú **Añadir condición**, puede seleccionar una de las siguientes opciones (C):
  - Cuando el clima cambia: seleccione los diferentes ajustes del tiempo
  - Programación: Configure la hora y el día
  - Cuando el estado del dispositivo cambia: Seleccione el dispositivo y su función

Nota: Puede añadir una o varias condiciones mediante 🕀.

|   | mple alguna de las 👽                         |     |
|---|----------------------------------------------|-----|
|   |                                              |     |
|   |                                              |     |
|   | Añadir condición                             |     |
| ₩ | Cuando se producen cambios<br>meteorológicos | >   |
| C | programación Horario                         | >   |
| Ċ | Cuando el estado del dispositivo<br>cambia   | · > |
|   |                                              |     |
|   |                                              |     |

- Toque Cuando el estado del dispositivo cambia > Interruptor del detector de movimiento y seleccione una de las siguientes funciones:
  - Estado de movimiento Seleccione el estado ocupado o desocupado (D)
  - Nivel de lux: ajuste el nivel de lux deseado (E)
  - Relé de movimiento: para encender/apagar el relé de movimiento (F)

|   | < Seleccionar función |   |
|---|-----------------------|---|
| D | -Estado de movimiento | > |
| Ð | -Nivel de luxes       | > |
| F | -Relé de movimiento   | > |
|   |                       |   |
|   |                       |   |
|   |                       |   |
|   |                       |   |
|   |                       |   |
|   |                       |   |
|   |                       |   |
|   |                       |   |
|   |                       |   |

8. Pulse Agregar tarea para abrir el menú desplegable.

- 9. En el menú **Agregar tarea**, puede seleccionar una de las siguientes opciones (G):
  - Ejecute el dispositivo: seleccione los dispositivos que desea activar.
  - Escena o Automatización: Seleccione el momento en el que desea activar o seleccionar la automatización que desea activar o desactivar.
  - Enviar notificación: activar notificación para la automatización.
  - Retraso: ajuste el tiempo de retraso.

NOTA: Puede añadir una o más acciones mediante 🕀.

|     | ple cualquier condición 💙 (0/1 |   |  |
|-----|--------------------------------|---|--|
|     |                                |   |  |
|     |                                |   |  |
|     | Añadir tarea                   | _ |  |
| ()  | Ejecutar el dispositivo        | > |  |
|     | Momento o automatización       | > |  |
| Ŋ   | Enviar notificación            | > |  |
| (L) | Retraso                        | > |  |
|     |                                |   |  |

- 10. Pulse la opción Intervalo de tiempo para establecer el rango de tiempo de la automatización. Puede seleccionar cualquiera de los siguientes (H):
  - Todo el día: 24 horas
  - Día: del amanecer al anochecer
  - Noche: Del anochecer al amanecer
  - Personalizado: Período de tiempo definido por el usuario

|   | C Tiempo de validez Siguiente                          |  |
|---|--------------------------------------------------------|--|
|   | Todo el día<br>24 horas                                |  |
| H | Durante el día<br>Desde el amanecer hasta el anochecer |  |
|   | Noche<br>De la puesta del sol a la salida del sol      |  |
|   | Personalizado<br>Establecer un intervalo de tiempo     |  |
|   | Repetir Todos los días >                               |  |
|   | Ciudad Seleccione una región >                         |  |
|   |                                                        |  |
|   |                                                        |  |

11. Una vez establecidas todas las acciones y condiciones, pulse Guardar.

Una vez guardada la automatización, se podrá ver en la pestaña de **Automatización**. Puede tocar el interruptor en la automatización para habilitarla.

#### Ejemplo de una automatización

Esta demostración enseña a crear una automatización para encender el interruptor del detector de movimiento a la hora programada.

1. Vaya a **Automatización > +** para crear una automatización.

2. Pulse **Editar nombre**, introduzca el nombre de la automatización y pulse **Guardar**.

**CONSEJO**: Puede elegir la imagen de portada que representa su automatización pulsando .

- 3. Toque Añadir Condición > Horario.
  - Toque **Repetir** (A), seleccione los días en los que desea establecer la programación y toque **Guardar**.
  - Establezca el tiempo (B) en el que debe iniciarse la automatización y toque **Siguiente**.

|     | 1                                     | Hanania          | 0                 |
|-----|---------------------------------------|------------------|-------------------|
|     | `                                     | Horario          | Siguiente         |
| 2   | Denetia                               |                  |                   |
| שי  | rkepeur                               |                  | Todos los dias 📝  |
|     | Tiempo de ejecució                    | in               |                   |
|     |                                       |                  |                   |
| B)- |                                       | 18 00            |                   |
|     |                                       | 19 01            |                   |
|     | Nota: el programa ubicación de la fam | ae basa en la zo | vna horaria de la |

- 4. Toque Añadir tarea > Ejecutar el dispositivo > Interruptor del detector de movimiento.
- 5. Toque Relé de movimiento > Activado y pulse Guardar.

| lé de mov | vimiento  |                  |
|-----------|-----------|------------------|
|           |           | 0                |
|           |           | 0                |
|           |           |                  |
|           | lé de mov | lé de movimiento |

6. Toque en Siguiente.

7. En la página Ajustes de automatización, toque Guardar.

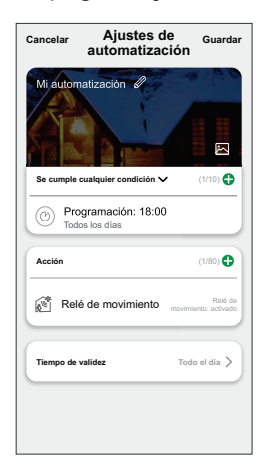

Una vez guardada la automatización, se podrá ver en la pestaña de **Automatización**. Puede tocar el interruptor en la automatización para habilitarla.

#### Edición de una automatización

Para editar una automatización:

- 1. En la ficha **Automatización**, localice la automatización que desea editar y puntee •••.
- 2. En la página **Editar**, puede puntear cada elemento (como atenuador, obturador, retraso, temperatura, etc.) para cambiar los ajustes.

#### SUGERENCIA:

- - Para eliminar una condición o acción existente, deslice cada elemento hacia la izquierda y puntee **Eliminar**.

#### Eliminación de una automatización

Para eliminar una automatización:

- 1. En la ficha **Automatización**, localice la automatización que desea eliminar y, a continuación, puntee ••• .
- 2. Puntee Delete y Ok.

**NOTA:** Después de eliminar una automatización, la acción del dispositivo ya no se puede activar.

# Indicación LED

#### Vinculación

| Acción del usuario           | Indicación LED                                | Estado                                                                                                    |
|------------------------------|-----------------------------------------------|----------------------------------------------------------------------------------------------------|
| Accione el pulsador 3 veces. | El LED parpadea en ámbar una vez por segundo. | El modo de emparejamiento se activa<br>durante 30 s. Cuando se ha completado el<br>emparejamiento, el LED se ilumina en<br>verde durante un tiempo antes de<br>apagarse. |
|                              |                                               |                                                                                                    |

#### Restablecimiento

| Acción del usuario                                                         | Indicación LED                            | Estado                                                                                                    |
|----------------------------------------------------------------------------|-------------------------------------------|----------------------------------------------------------------------------------------------------|
| Accione el pulsador 3 veces y manténgalo<br>pulsado una vez durante >10 s. | Después de 10 s, el LED parpadea en rojo. | El dispositivo se encuentra en modo de<br>restablecimiento. Los ajustes de fábrica se<br>restablecen tras 10 segundos. El dispositivo<br>se restablece y el LED parpadea en verde<br>durante unos segundos y, a continuación,<br>permanece en ámbar. |

# Solución de problemas

| Síntoma                                                                                             | Solución                                                                                                    |  |
|----------------------------------------------------------------------------------------------------|----------------------------------------------------------------------------------------------------|--|
| La carga no se conmuta automáticamente.                                                             | Aumente la sensibilidad de detección en los ajustes del dispositivo.                                                                                                    |  |
| La carga no se apaga automáticamente cuando se activa una automatización.                           | Reduzca el tiempo de retraso de la acción.                                                                                                    |  |
| La carga conectada no se activa.                                                                    | <ul> <li>Compruebe la fuente de alimentación.</li> <li>Apague y vuelva a encender el dispositivo.</li> <li>Compruebe la carga.</li> <li>En caso de un pulsador externo, compruebe el cableado.</li> </ul> |  |
| El dispositivo no está preparado para vincularse después de que se haya eliminado de la aplicación. | Restablezca los valores predeterminados de fábrica, consulte Restablecimiento el dispositivo, página 11.                                                                                                  |  |

# **Datos técnicos**

| Tensión nominal  | 230 VCA, 50 Hz |                                     |                |
|------------------|----------------|-------------------------------------|----------------|
| Potencia nominal | Tipo de carga  | Nombre de carga                     | Valor de carga |
|                  |                | LED                                 | 200 W          |
|                  | M              | Motor                               | 1000 VA        |
|                  |                | Transformador con núcleo de hierro: | 500 VA         |
|                  |                | Lámpara incandescente               | 2200 W         |
|                  |                | Lámpara halógena                    | 2000 W         |
|                  |                | Lámpara fluorescente                | 200 W          |
|                  |                | Convertidor electrónico reductor    | 1050 VA        |
|                  | С              | Carga capacitiva                    | 10 A, 140µF    |

| Standby                                      | Máximo 0,4 W                                       |
|----------------------------------------------|----------------------------------------------------|
| Terminales de conexión                       | Bornes a tornillo durante máx. 2 x 2,5 mm², 0,5 Nm |
| Unidad de extensión                          | Pulsador individual, número ilimitado, máx. 50 m   |
| Protección                                   | Interruptor automático de 16 A                     |
| Corriente nominal                            | 10 A, cosφ = 0,6                                   |
| Frecuencia de funcionamiento                 | de 2405 a 2480 MHz                                 |
| Potencia de radiofrecuencia transmitida máx. | <10 mW                                             |
| Protocolo de comunicación                    | certificación Zigbee 3.0                           |

# Cumplimiento

# Información de cumplimiento de productos Green Premium

Encuentre y descargue información sobre los productos Green Premium, incluido el cumplimiento de la directiva RoHS y las disposiciones del reglamento REACH, así como el perfil medioambiental del producto (PEP) y las instrucciones sobre el fin de la vida útil (EOLI).

#### Información general sobre los productos Green Premium

Haga clic en el siguiente enlace para leer sobre la estrategia de productos Green Premium de Schneider Electric.

https://www.schneider-electric.com/en/work/support/green-premium/

# Encuentre información sobre el cumplimiento de normas para un producto Green Premium

Haga clic en el siguiente enlace para buscar la información de cumplimiento de un producto (RoHS, REACH, PEP y EOLI).

**NOTA:** Necesitará el número de referencia del producto o la gama de productos para realizar la búsqueda.

https://www.reach.schneider-electric.com/CheckProduct.aspx?cskey= ot7n66yt63o1xblflyfj

## **Marcas comerciales**

En este manual se hace referencia a los nombres de sistemas y marcas que son marcas comerciales de sus respectivos propietarios.

- Zigbee<sup>®</sup> es una marca comercial registrada de Connectivity Standards Alliance.
- Apple<sup>®</sup> y App Store<sup>®</sup> son nombres comerciales o marcas registradas de Apple Inc.
- Google Play<sup>™</sup> Store y Android<sup>™</sup> son nombres de marcas o marcas registradas de Google Inc.
- Wi-Fi<sup>®</sup> es una marca registrada de Wi-Fi Alliance<sup>®</sup>.
- Wiser™ es una marca registrada y propiedad de Schneider Electric, sus filiales y empresas asociadas.

Las demás marcas y marcas registradas pertenecen a sus respectivos propietarios.

Schneider Electric 35 rue Joseph Monier 92500 Rueil Malmaison Francia

+33 (0) 1 41 29 70 00

www.se.com

Debido a que las normas, especificaciones y diseños cambian periódicamente, solicite la confirmación de la información dada en esta , publicación.

© 2021 – 2022 Schneider Electric. Reservados todos los derechos

DUG\_Unica-Motion Sensor\_WSE-01